# Form Guide for Form NP 727 (Cross Border Cash Movement Reporting)

- Submitting a Physical Currency & Bearer Negotiable Instruments (CBNI) Declaration (page 2 – 15)
- Retrieving & voiding a CBNI Declaration (page 16 20)

Objective

- 1. This form guide provides information on how to complete the fields in Form NP 727, or CBNI Declaration, how to submit a CBNI Declaration, and how to Retrieve/Void a CBNI Declaration.
- 2. This form guide is not the prescribed form under Section 60 of the Corruption, Drug Trafficking and Other Serious Crimes (Confiscation of Benefits) Act 1992.

# Submitting a CBNI Declaration

[You are required by law to submit a declaration if you are carrying CBNI exceeding S\$20,000 (or its equivalent in foreign currency)]

### **3 Access Points to Submit a CBNI Declaration**

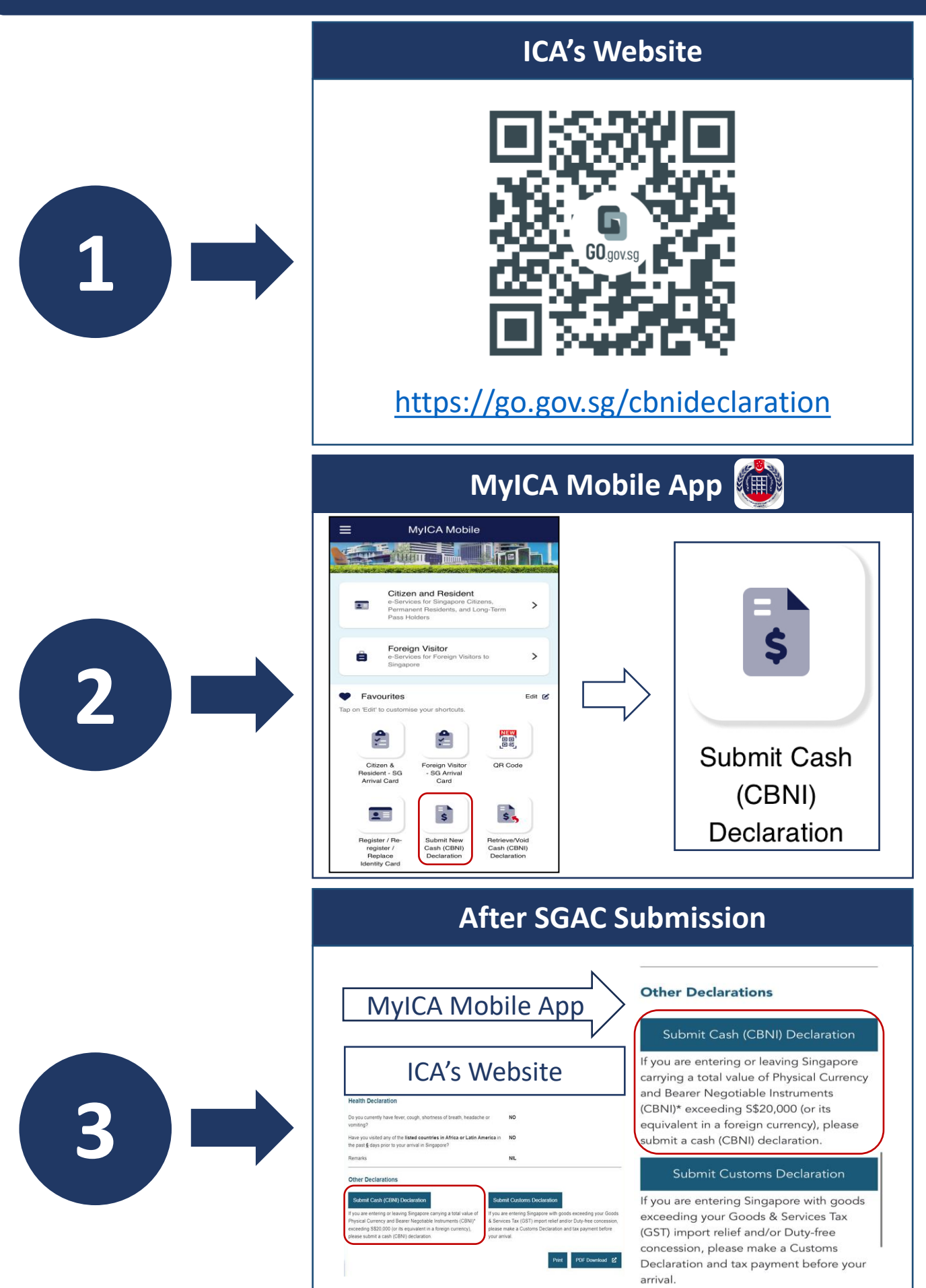

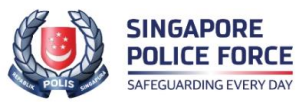

| nd Bearer Ne                                                   | gotiable                   | e Instrum                     | ents (CBNI) Report (Ir                | aveller) |
|----------------------------------------------------------------|----------------------------|-------------------------------|---------------------------------------|----------|
| 1                                                              | 2                          |                               |                                       |          |
| Personal Information Ct                                        | BNI(s) Details             | Preview                       | Submit                                |          |
| Click this button if this declaration is me                    | eant to replace an existin | g CBNI declaration that has n | ot been voided.                       |          |
| This action will allow the retrieval of the Replacement Report | existing report for voidi  | ng. Otherwise, please proceed | I with your declaration below         |          |
| Estimated time to complete CBNI deck                           | aration (with 1 CBNI, 1    | Source and 1 Recipient): 5    | mins                                  |          |
| Mandatory fields are indicated by a rea                        | d asterisk *               |                               |                                       |          |
| Direction of Travel *                                          |                            |                               |                                       |          |
| Entering Singapore Leaving Si                                  | ngapore                    |                               |                                       |          |
| Flight Number / Vehicle Number / Y                             | Vessel Name                |                               |                                       |          |
| Next Country / Region of Disembar                              | kation *                   |                               |                                       |          |
| Select                                                         |                            |                               |                                       | ~        |
| Date of Departure *                                            |                            |                               | Time of Departure (GMT +8) *          |          |
| DD/MM/YYYY                                                     |                            | ā                             | hh:mm aa                              | Q        |
|                                                                |                            |                               |                                       |          |
| Full name (In Passport) *                                      |                            |                               | Date of Birth *<br>DD/MM/YYYY         | Ē        |
|                                                                |                            |                               |                                       |          |
| Sex *                                                          |                            |                               |                                       |          |
| Male Female                                                    |                            |                               |                                       |          |
| Identification Type *                                          |                            |                               |                                       |          |
| Select                                                         |                            | ~                             |                                       |          |
|                                                                |                            |                               | and the same of the                   |          |
| Country / Region of Issue *<br>Select                          |                            | ~                             | Nationality / Citizenship *<br>Select | ~        |
|                                                                |                            |                               |                                       |          |
| Occupation / Profession / Business                             | s Activity *               |                               |                                       |          |
| Select                                                         |                            | ~                             |                                       |          |
| Permanent Address in Singapore of                              | or Overseas                |                               |                                       |          |
| Country / Region *                                             | Select                     |                               | ~                                     |          |
| Block / House No                                               |                            |                               |                                       |          |
| Street Name *                                                  |                            |                               |                                       |          |
| Building Name                                                  |                            |                               |                                       |          |
| Floor and Unit                                                 | #                          |                               |                                       |          |
| Postal Code *                                                  |                            |                               |                                       |          |
| City                                                           |                            |                               |                                       |          |
| State                                                          |                            |                               |                                       |          |
| Address in Singapore                                           |                            | •                             |                                       |          |
| Block / House No *                                             | Not Applie                 | cable                         |                                       |          |
| Street Name *                                                  |                            |                               |                                       |          |
| Building Name                                                  |                            |                               |                                       |          |
| Eloor and Lipit                                                |                            |                               |                                       |          |
| FIGO and Offic                                                 | #                          | ·                             |                                       |          |
|                                                                |                            |                               |                                       |          |
| Postal Code *                                                  |                            |                               |                                       |          |
| Postal Code *<br>City *                                        | SINGAPORE                  |                               |                                       |          |

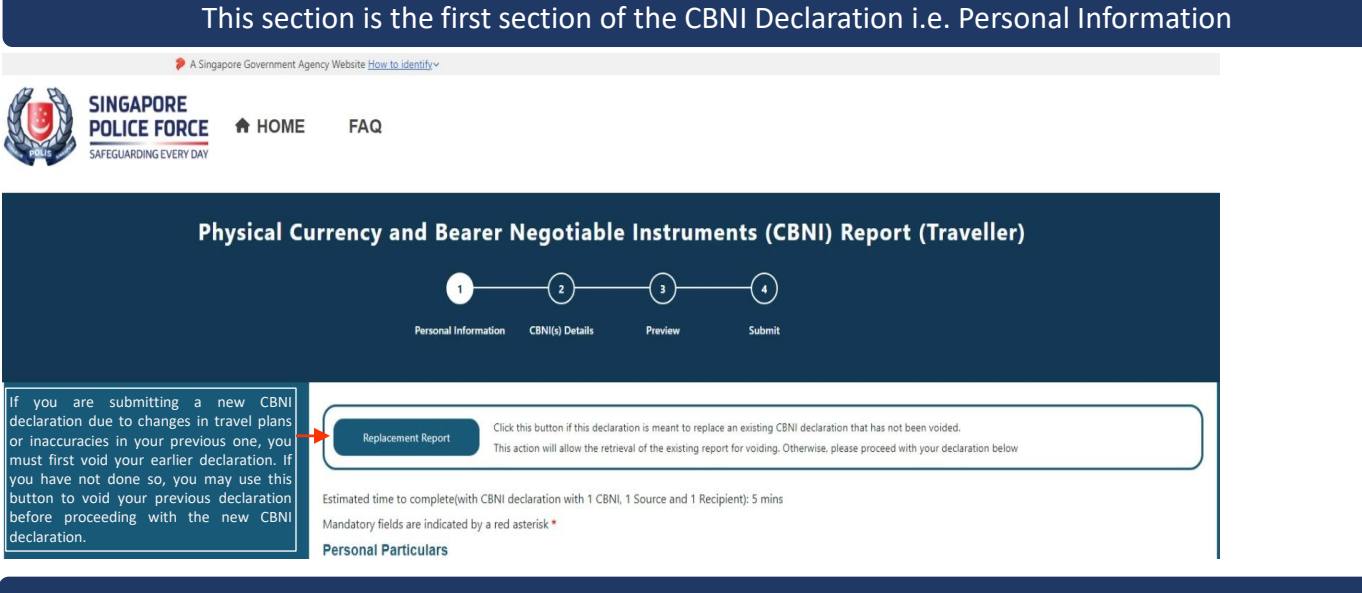

#### If you are entering Singapore, you will see the following fields after selecting "Entering Singapore" below

| If you are entering Singapore, select<br>"Entering Singapore"                                                  | Direction of Travel *  C Entering Singapore C Leaving Singapore        |                               |
|----------------------------------------------------------------------------------------------------|------------------------------------------------------------------------|-------------------------------|
| Fill in your flight no., vehicle no., or vessel<br>name (if applicable) that you are entering<br>Singapore in. | Flight Number / Vehicle Number / Vessel Name                           |                               |
| Select the country that you are entering<br>Singapore from.                                                    | Last Country / Region of Embarkation *                                 |                               |
| Fill in your date of arrival.                                                                                  | Date of Arrival * DD/MM/YYYY  Time of Arrival (GMT +8) * http://www.aa | Fill in your time of arrival. |

#### If you are leaving Singapore, you will see the following fields after selecting "Leaving Singapore" below

| If you are leaving Singapore select "Leaving<br>Singapore"                                                    | Direction of Travel *                        |   |                                          |   |                                |
|----------------------------------------------------------------------------------------------------|----------------------------------------------|---|------------------------------------------|---|--------------------------------|
| Fill in your flight no., vehicle no., or vessel<br>name (if applicable) that you are leaving<br>Singapore in. | Flight Number / Vehicle Number / Vessel Name |   |                                          |   |                                |
| Select the country that you are entering<br>Singapore from.                                                   | Next Country / Region of Disembarkation *    |   |                                          | ~ |                                |
| Fill in your date of departure.                                                                               | Date of Departure *                          | ä | Time of Departure (GMT +8) *<br>hh.mm aa | Q | Fill in your time of Departure |

| This sect                                                                                                    | ion is the first section of the CBNI                                                                                                    | Declaration i.e. Personal Information                                                                                          |   |
|----------------------------------------------------------------------------------------------------|----------------------------------------------------------------------------------------------------|----------------------------------------------------------------------------------------------------|---|
| A Singapore Government Agen     SINGAPORE     DOLICE FORCE     SAFEGUARDING EVERY DAY     HOME                                                                                              | cy Website <u>How to identify</u> ~                                                                                                    |                                                                                                    |   |
| Physical Cu                                                                                                    | rrency and Bearer Negotiable Instruments                                                                                                    | s (CBNI) Report (Traveller)<br>④<br>ubmit                                                                                      |   |
|                                                                                                    | Click this button if this declaration is meant to replace an en<br>This action will allow the retrieval of the existing report for<br>Estimated time to complete(with CBNI declaration with 1 CBNI, 1 Source and 1 Recipient)<br>Mandatory fields are indicated by a red asterisk * | issting CBNI declaration that has not been voided.<br>voiding. Otherwise, please proceed with your declaration below<br>5 mins |   |
|                                                                                                    | Personal Particulars                                                                                                    |                                                                                                    |   |
| Fill in your full name as spelt in your passport.                                                                                                    | Full name (In Passport) *                                                                                                    | Date of Birth *<br>DD/MM/YYYY                                                                                                  |   |
|                                                                                                    | Sex *                                                                                                    |                                                                                                    |   |
| If you seled                                                                                                    | ct NRIC as your Identification Type,                                                                                                    | you will see the following fields below                                                                                        | w |
| Enter your NRIC Number.                                                                                                    | Identification Type *                                                                                                    | NRIC Number *                                                                                                    |   |
| The Country/Region of Issue will be autopopulated as "Singapore"                                                                                                    | Country / Region of Issue * SINGAPORE                                                                                                    | Nationality / Citizenship *<br>Select ~                                                                                        |   |
| lf you sele                                                                                                    | ct FIN as your Identification Type,                                                                                                    | you will see the following fields below                                                                                        | v |
| Enter your FIN Number.                                                                                                    | Identification Type *                                                                                                    | FIN Number *                                                                                                    |   |
| The Country/Region of Issue will be autopopulated as "Singapore"                                                                                                    | Country / Region of Issue * SINGAPORE                                                                                                    | Nationality / Citizenship * Select                                                                                             |   |
| If you sele                                                                                                    | ct FIN as your Identification Type,                                                                                                    | you will see the following fields below                                                                                        | v |
| Enter your Passport Number.                                                                                                    | Identification Type *<br>PASSPORT ~                                                                                                    | Passport Number *                                                                                                    |   |
| Select your passport's Country or Region of Issue                                                                                                    | Country / Region of Issue *<br>Select ~                                                                                                    | Nationality / Citizenship * Select                                                                                             |   |
|                                                                                                    | $\approx$                                                                                                    |                                                                                                    |   |
| Select your Occupation / Profession /<br>Business Activity. If you are unable to find<br>an applicable one, select "Others" and fill<br>in the details under "Other Occupation<br>details". | Occupation / Profession / Business Activity * OTHERS                                                                                                    | Other Occupation details *                                                                                                    |   |

| This sect                                                                                                    | ion is the first sect                                                                                                    | ion of the CBNI Declaration i.e. Pe                                                                                                    | rsonal Informatio | n                                                                                                    |
|----------------------------------------------------------------------------------------------------|----------------------------------------------------------------------------------------------------|----------------------------------------------------------------------------------------------------|-------------------|----------------------------------------------------------------------------------------------------|
| A Singapore Government Agen                                                                                                    | cyWebsite <u>How to identif</u> v∼                                                                                                    |                                                                                                    |                   |                                                                                                    |
| Physical Cu                                                                                                    | rrency and Bearer Neg                                                                                                    | otiable Instruments (CBNI) Report (Trave                                                                                                    | iller)            |                                                                                                    |
|                                                                                                    | Replacement Report<br>This action of<br>Estimated time to complete(with CBNI declarat<br>Mandatory fields are indicated by a red asterist<br>Personal Particulars      | tton if this declaration is meant to replace an existing CBNI declaration that has not been voided.<br>will allow the retrieval of the existing report for voiding. Otherwise, please proceed with your declarat<br>ion with 1 CBNI, 1 Source and 1 Recipient): 5 mins<br>** | tion below        |                                                                                                    |
| This section is for your permanent<br>residential address, whether in Singapore<br>or overseas.                                                                   | Permanent Address in Singapore or Over<br>Country / Region *<br>Block / House No<br>Street Name *<br>Building Name<br>Floor and Unit<br>Postal Code *<br>City<br>State | seas Select                                                                                                    |                   | Please check "Not Applicable"                                                                                  |
| This section is for your address in<br>Singapore. If your permanent address<br>(section above) is in Singapore, you are not<br>required to complete this section. | Address in Singapore<br>Block / House No *<br>Street Name *<br>Building Name<br>Floor and Unit<br>Postal Code *<br>City *<br>State *                                   | Not Applicable                                                                                                    |                   | for day trip travellers or if you<br>are transiting through<br>Singapore without any<br>planned accommodation. |

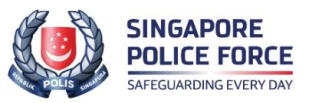

A HOME FAQ

|                                                                                                    |                                                                             | $\sim$                                        | ~                                          |   |
|----------------------------------------------------------------------------------------------------|-----------------------------------------------------------------------------|-----------------------------------------------|--------------------------------------------|---|
|                                                                                                    | 2(                                                                          | 3)                                            |                                            |   |
| Personal Information CBN                                                                                                    | II(s) Details Pro                                                           | eview                                         | Submit                                     |   |
|                                                                                                    |                                                                             |                                               |                                            |   |
|                                                                                                    |                                                                             |                                               |                                            |   |
| Click this button if this declaration is mean<br>This action will allow the retrieval of the ex-                                                                              | nt to replace an existing CBNI decl<br>xisting report for voiding. Otherwis | laration that has not<br>se, please proceed w | been voided.<br>ith your declaration below |   |
| Replacement Report                                                                                                    |                                                                             |                                               |                                            | J |
| Estimated time to complete CBNI declara                                                                                                    | ation (with 1 CBNI, 1 Source and                                            | d 1 Recipient): 5 m                           | ins                                        |   |
| Mandatory fields are indicated by a red a                                                                                                    | asterisk *                                                                  |                                               |                                            |   |
| Personal Particulars Direction of Travel *                                                                                                    |                                                                             |                                               |                                            |   |
| Entering Singapore      Leaving Sing                                                                                                    | Japore                                                                      |                                               |                                            |   |
| Flight Number / Vehicle Number / Ve                                                                                                    | essel Name                                                                  |                                               |                                            |   |
|                                                                                                    |                                                                             |                                               |                                            |   |
| Next Country / Region of Disembarka                                                                                                    | ation *                                                                     |                                               |                                            |   |
| Select                                                                                                    |                                                                             |                                               |                                            | ~ |
|                                                                                                    |                                                                             |                                               |                                            |   |
| Date of Departure *<br>DD/MM/YYYY                                                                                                    |                                                                             |                                               | Time of Departure (GMT +8) * hh:mm aa      | 0 |
|                                                                                                    |                                                                             |                                               |                                            |   |
| Full name (In Passport) *                                                                                                    |                                                                             |                                               | Date of Birth *                            | - |
|                                                                                                    |                                                                             |                                               | DD/MM/YYYY                                 |   |
| Sex *                                                                                                    |                                                                             |                                               |                                            |   |
| O Male O Female                                                                                                    |                                                                             |                                               |                                            |   |
| Identification Type *                                                                                                    |                                                                             |                                               |                                            |   |
| Select                                                                                                    |                                                                             | ~                                             |                                            |   |
|                                                                                                    |                                                                             |                                               |                                            |   |
| Country / Region of Issue *<br>Select                                                                                                    |                                                                             | ~                                             | Nationality / Citizenship * Select         | ~ |
|                                                                                                    |                                                                             |                                               |                                            |   |
| Occupation / Profession / Business /                                                                                                    | Activity *                                                                  |                                               |                                            |   |
| Seeci                                                                                                    |                                                                             | v                                             |                                            |   |
| Permanent Address in Singapore or                                                                                                    | Overseas                                                                    |                                               |                                            |   |
| Country / Region *                                                                                                    | Select                                                                      |                                               | ~                                          |   |
| Block / House No                                                                                                    |                                                                             |                                               |                                            |   |
| Street Name *                                                                                                    |                                                                             |                                               |                                            |   |
| Building Name                                                                                                    |                                                                             |                                               |                                            |   |
| Figure and their                                                                                                    |                                                                             |                                               |                                            |   |
| Floor and Unit                                                                                                    | #                                                                           |                                               |                                            |   |
| Floor and Unit                                                                                                    | *                                                                           |                                               |                                            |   |
| Floor and Unit<br>Postal Code *<br>City                                                                                                    | *                                                                           |                                               |                                            |   |
| Floor and Unit<br>Postal Code *<br>City<br>State                                                                                                    | *                                                                           | ·                                             |                                            |   |
| Floor and Unit<br>Postal Code *<br>City<br>State<br>Address in Singapore                                                                                                    | #                                                                           | <br>                                          |                                            |   |
| Floor and Unit<br>Postal Code *<br>City<br>State<br>Address in Singapore<br>Block / House No *                                                                                | Not Applicable                                                              | <br>0                                         |                                            |   |
| Floor and Unit<br>Postal Code *<br>City<br>State<br>Address in Singapore<br>Block / House No *<br>Street Name *                                                               | Not Applicable                                                              | • • • • • • • • • • • • • • • • • • •         |                                            |   |
| Floor and Unit<br>Postal Code *<br>City<br>State<br>Address in Singapore<br>Block / House No *<br>Street Name *<br>Building Name                                              | Not Applicable                                                              |                                               |                                            |   |
| Floor and Unit<br>Postal Code *<br>City<br>State<br>Address in Singapore<br>Block / House No *<br>Street Name *<br>Building Name<br>Floor and Unit                            | Not Applicable                                                              | • • • • • • • • • • • • • • • • • • •         |                                            |   |
| Floor and Unit<br>Postal Code *<br>City<br>State<br>Address in Singapore<br>Block / House No *<br>Street Name *<br>Building Name<br>Floor and Unit<br>Postal Code *           | #                                                                           | • · · · · · · · · · · · · · · · · · · ·       |                                            |   |
| Floor and Unit<br>Postal Code •<br>City<br>State<br>Address in Singapore<br>Block / House No •<br>Street Name •<br>Building Name<br>Floor and Unit<br>Postal Code •<br>City • | Not Applicable                                                              |                                               |                                            |   |
| Floor and Unit<br>Postal Code *<br>City<br>State<br>Address in Singapore<br>Block / House No *<br>Street Name *<br>Building Name<br>Floor and Unit<br>Postal Code *<br>City * |                                                                             |                                               |                                            |   |

8

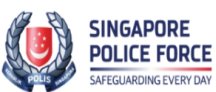

A HOME FAQ

A Singapore Govern

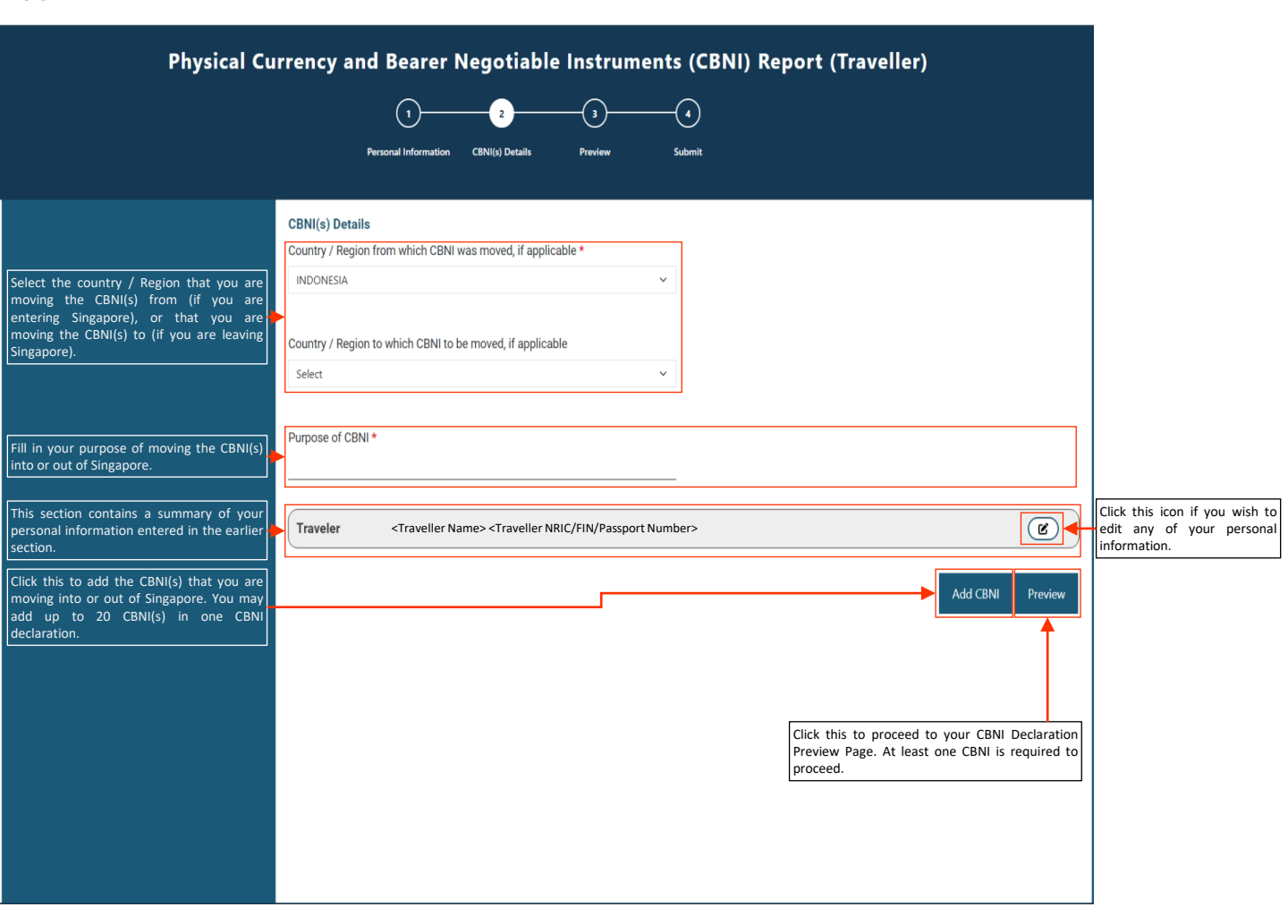

A Singapore Government Agency Website How to identify ~

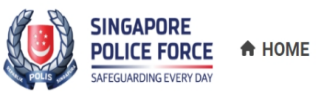

FAQ

| Physical Cu                                                                                                    | Irrency and Bearer Negotiable Instrum                                                             | nents (CBNI) Report (Traveller)                                                            |                                                                                                    |
|----------------------------------------------------------------------------------------------------|---------------------------------------------------------------------------------------------------|--------------------------------------------------------------------------------------------|----------------------------------------------------------------------------------------------------|
| Select Type of CBNI that you are moving<br>into or out of Singapore. If the CBNI type is<br>not on the dropdown list, select "Others"<br>and fill in the CBNI Type in the free text<br>field.                              | Mandatory fields are indicated by a red asterisk *<br>Add CBNI<br>CBNI 1<br>CBNI Type *<br>OTHERS | If 'Others' please provide CBNI Type *                                                     |                                                                                                    |
| Select Currency of the CBNI that you are<br>moving into or out of Singapore. If<br>Currency is not on the dropdown list, select.<br>"Other Currency (Non-Iso)" and fill in the<br>Currency details in the free text field. | Currency Code *<br>OTHER CURRENCY (NON-ISO)                                                       | If 'Others' please provide Currency details *                                              | Fill in the amount of the                                                                                                    |
| Indicate whether you own the above CBNI.<br>If you do not own the CBNI, you must Add<br>at least 1 Source of the CBNI and at least 1<br>Recipient of the CBNI.                                                             | Amount (to nearest whole number) * Do you own the CBNI? * Yes No                                  | <b>-</b>                                                                                   | above selected CBNI Type and<br>Currency that you are<br>bringing into or out of<br>Singapore.                                    |
| Click this to add a Source of the CBNI.                                                                                                    | Sources No sources are tagged to this CBNI. Click 'Add' to declare source of CBNI. Add Recipients |                                                                                            | You may add up to a total of<br>20 Sources and Recipients e.g.<br>10 Sources or Recipients each,<br>or 19 Sources and 1 Recipient |
| Click this to add a Recipient of the CBNI.<br>Click this to add the above CBNI details to<br>your CBNI Declaration. The details of this<br>CBNI will be added to the CBNI(s) Details<br>page).                             | No recipients are tagged to this UBNL Click Add to declare recipient of UBNL Add                  | Add CBNI Cancel                                                                            | ]                                                                                                    |
|                                                                                                    |                                                                                                   | Click this if you do not wish to add the above<br>CBNI details into your CBNI Declaration. |                                                                                                    |

#### Add Source

|                                                                                                    | Personal Information CBNI(s) Details Preview Submit |                                                                                                    |
|----------------------------------------------------------------------------------------------------|-----------------------------------------------------|----------------------------------------------------------------------------------------------------|
| If the Source entity you wish to add as<br>a source was previously added as a                               | Add CBNI Source                                     |                                                                                                    |
| Source or Recipient, you may select the entity from this dropdown list.                                     | Add Existing Entity Select ~                        |                                                                                                    |
| The entity's details will be<br>autopopulated below.                                                        | CBNI Source Type *                                  | Indicate if this entity is a Person or                                                                                      |
|                                                                                                    | Person Entity     Business Entity                   | Business.                                                                                                    |
| Fill in the CBNI Source entity's name.                                                                      | Name of Entity from whom CBNI is received *         |                                                                                                    |
| This section is for the Source entity's permanent address whether in                                        | Permanent Address in Singapore or Overseas          |                                                                                                    |
| Singapore or overseas.                                                                                      | Country / Region v                                  |                                                                                                    |
|                                                                                                    | Block / House No                                    |                                                                                                    |
|                                                                                                    | Street Name                                         |                                                                                                    |
|                                                                                                    | Building Name                                       |                                                                                                    |
|                                                                                                    | Floor and Unit #                                    |                                                                                                    |
|                                                                                                    | Postal Code                                         |                                                                                                    |
|                                                                                                    | City                                                |                                                                                                    |
|                                                                                                    | State                                               |                                                                                                    |
|                                                                                                    |                                                     |                                                                                                    |
| Click this to add the above entity as a<br>Source of the CBNI that you were<br>adding in the previous page. | Add Source Cancel                                   | Click this if you do not wish to add<br>the above Entity as a Source of the<br>CBNI you were adding in the<br>previous page |
|                                                                                                    |                                                     | previous page.                                                                                                    |

### Add Recipient

|                                                                                                    |                                             | al Information Colvits Preview Subm | m.                |                                                                                                    |
|----------------------------------------------------------------------------------------------------|---------------------------------------------|-------------------------------------|-------------------|----------------------------------------------------------------------------------------------------|
| If the Recipient entity you wish to add as a source was previously added as a                                  | Add CBNI Source                             |                                     |                   |                                                                                                    |
| Source or Recipient, you may select the entity from this dropdown list.                                        | Add Existing Entity                         | Select                              | v                 |                                                                                                    |
| The entity's details will be<br>autopopulated below.                                                           | CBNI Source Type *                          |                                     |                   | Indicate if this Recipient entity is a                                                                                         |
|                                                                                                    | O Person Entity O Business Entity           |                                     |                   | Person or Business.                                                                                                    |
| Fill in the CBNI Recipient entity's name.                                                                      | Name of Entity from whom CBNI is received * |                                     |                   |                                                                                                    |
| This section is for the Recipient<br>entity's permanent address whether                                        | Permanent Address in Singapore or Overseas  |                                     |                   |                                                                                                    |
| in Singapore or overseas.                                                                                      | Country / Region                            | Select                              | ×                 |                                                                                                    |
|                                                                                                    | Block / House No                            |                                     |                   |                                                                                                    |
|                                                                                                    | Street Name                                 |                                     |                   |                                                                                                    |
|                                                                                                    | Building Name                               |                                     |                   |                                                                                                    |
|                                                                                                    | Floor and Unit                              | ŧ                                   |                   |                                                                                                    |
|                                                                                                    | Postal Code                                 |                                     |                   |                                                                                                    |
|                                                                                                    | City                                        |                                     |                   |                                                                                                    |
|                                                                                                    | State                                       |                                     |                   |                                                                                                    |
|                                                                                                    |                                             |                                     |                   |                                                                                                    |
| Click this to add the above entity as a<br>Recipient of the CBNI that you were<br>adding in the previous page. |                                             |                                     | Add Source Cancel | Click this if you do not wish to add<br>the above Entity as a Recipient o<br>the CBNI you were adding in the<br>previous page. |
|                                                                                                    |                                             |                                     |                   | P P-0-                                                                                                    |

A Singapore Government Agency Website How to identify.

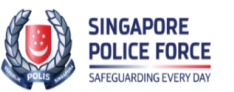

A HOME FAQ

|                                                                                                    | 1                                                                                             | 2 3                    |        |          |        |                                                                                                    |
|----------------------------------------------------------------------------------------------------|-----------------------------------------------------------------------------------------------|------------------------|--------|----------|--------|----------------------------------------------------------------------------------------------------|
|                                                                                                    | Personal Information C                                                                        | 3NI(s) Details Preview | Submit |          |        |                                                                                                    |
| Select Type of CBNI that you are moving<br>into or out of Singapore. If the CBNI type is<br>not on the dropdown list, select "Others"<br>and fill in the CBNI Type in the free text<br>field.                              | Mandatory fields are indicated by a red aste<br>Add CBNI<br>CBNI 1<br>CBNI Type *<br>CURRENCY | risk *                 | ~      |          |        |                                                                                                    |
| Select Currency of the CBNI that you are<br>moving into or out of Singapore. If<br>Currency is not on the dropdown list, select.<br>"Other Currency (Non-Iso)" and fill in the<br>Currency details in the free text field. | Currency Code *<br>SINGAPORE DOLLAR                                                           |                        | ~      |          |        | Fill in the amount of th                                                                                                    |
| Indicate whether you own the above CBNI.                                                                                                    | Amount (to nearest whole number) * 80000 Do you own the CRNI2 *                               |                        |        |          |        | above selected CBNI Type and<br>Currency that you are<br>bringing into or out o<br>Singapore.                                                   |
| at least 1 Source of the CBNI and at least 1<br>Recipient of the CBNI.                                                                                                    | Yes No Sources 1, <source name=""/> <source address=""/>                                      |                        |        |          |        | You may add up to a total o<br>20 Sources and Recipients e.g<br>10 Sources or Recipients each<br>or 19 Sources and 1 Recipien<br>etc.           |
| Click this to add another Source of the<br>CBNI.                                                                                                    | Add Recipients 1. <recipient name=""> Becipient Address</recipient>                           |                        |        |          |        | Click the pencil icon to edi<br>the respective source o<br>recipient details.<br>Click on the dustbin icon to<br>delete the source or recipient |
| Click this to add another Recipient of the<br>CBNI.                                                                                                    | Add                                                                                           |                        |        |          |        |                                                                                                    |
| Click this to add the above CBNI details to<br>your CBNI Declaration. The details of this<br>CBNI will be added to the CBNI(s) Details                                                                                     |                                                                                               |                        |        | Add CBNI | Cancel |                                                                                                    |

A Singapore Government Agency Website How to identify ~

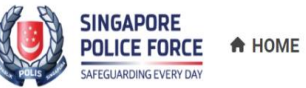

FAQ

| Physical Cu                                                                                                    | rrency and Bearer Negotiable Instruments (CBNI) Report (Traveller)                                                                              |
|----------------------------------------------------------------------------------------------------|----------------------------------------------------------------------------------------------------|
|                                                                                                    | ()                                                                                                    |
|                                                                                                    | Personal Information CBNI(s) Details Preview Submit                                                                                             |
| Select the country / Region that you are<br>moving the CBNI(s) from (if you are<br>entering Singapore), or that you are re<br>moving the CBNI(s) to (if you are leaving | CBNI(s) Details Country / Region from which CBNI was moved, if applicable * INDONESIA                                                           |
| Singapore).<br>Fill in your purpose of moving the CBNI(s)                                                                                                    | Select  Purpose of CBNI *                                                                                                    |
| This section contains a summary of your personal information entered in your previous section.                                                                          | CHARITY WORK FUNDS Traveler Name> <traveler fin="" no.="" nric="" passport="">  Celarant Does Not Own CBN Declarant Does Not Own CBN</traveler> |
| Click this to delete this CBNI.                                                                                                    | Sources 1, <source name=""/> <source address=""/> Recipient Name> <recipient address=""></recipient>                                            |
| Click this to add the CBNI(s) that you are<br>moving into or out of Singapore. You may<br>add up to 20 CBNI(s) in one CBNI<br>declaration.                              | Add CBNI Preview                                                                                                    |
|                                                                                                    | Click this to proceed to your CBNI Declaration<br>Preview Page. At least one CBNI is required to<br>proceed.                                    |

A preview of the CBNI declaration that you will be submitting

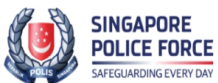

A HOME FAQ

A Singapore Government Ac

Physical Currency and Bearer Negotiable Instruments (CBNI) Report (Traveller)

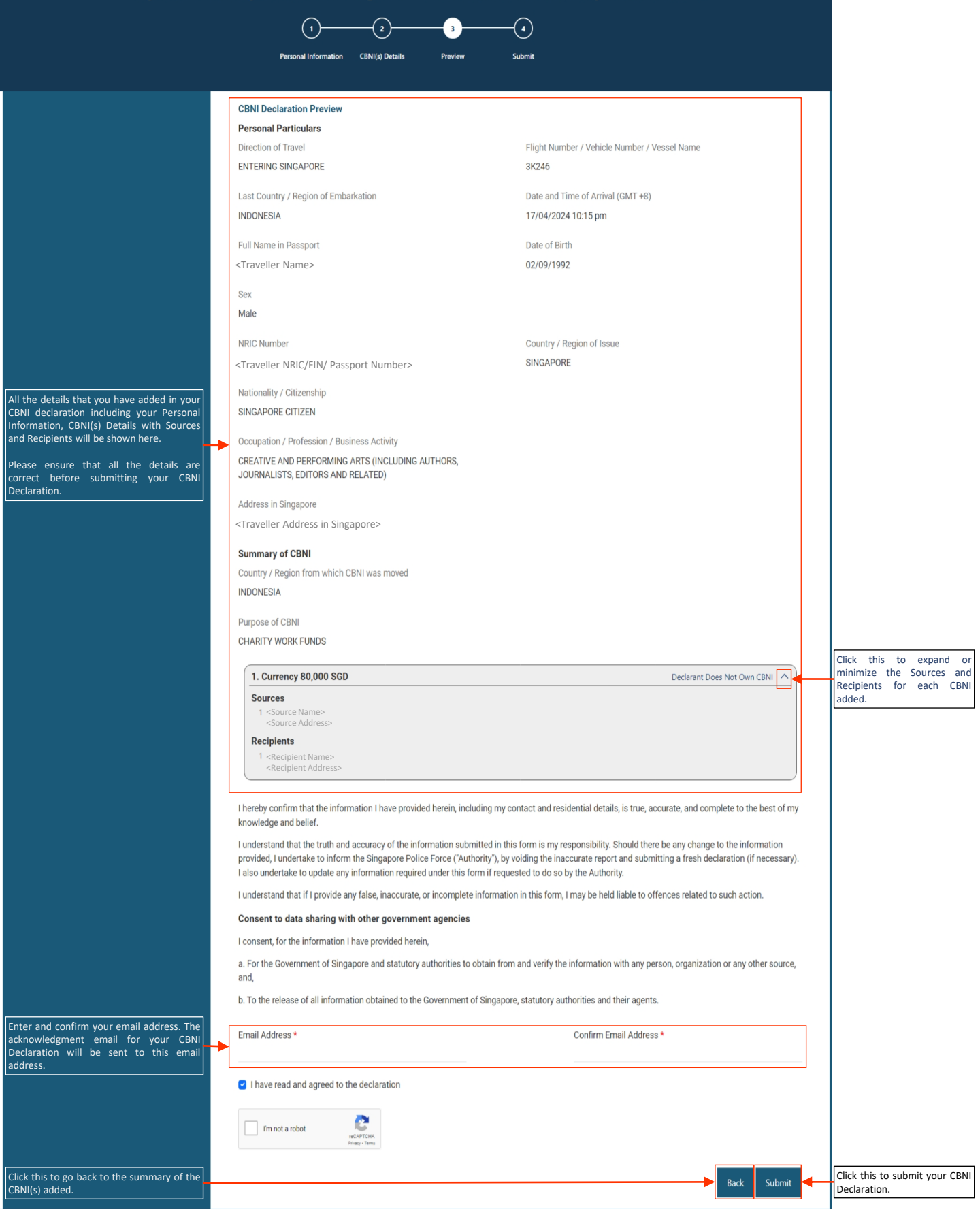

A Singapore Government Agency Website How to identify

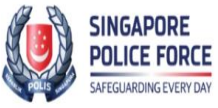

This will I Declaration print/take proof of y Singapore's

| FAQ |
|-----|
|     |

| Physical Cu                                                     | rrency and Bearer No                                                                                                    | egotiable           | e Instrum             | ents (CBNI) Rep                              | ort (Traveller | )                         |  |
|-----------------------------------------------------------------|----------------------------------------------------------------------------------------------------|---------------------|-----------------------|----------------------------------------------|----------------|---------------------------|--|
|                                                                 | (1)                                                                                                    | 2)                  |                       |                                              |                |                           |  |
|                                                                 | Personal Information                                                                                                    | CBNI(s) Details     | Preview               | Submit                                       |                |                           |  |
|                                                                 |                                                                                                    |                     |                       |                                              |                |                           |  |
|                                                                 | CBNI Declaration Summary                                                                                                    |                     |                       |                                              |                |                           |  |
|                                                                 | Your Physical Currency and Bearer Negotiable Instruments Report submission is successful.                                                                               |                     |                       |                                              |                |                           |  |
|                                                                 | Please keep a copy of this acknowledgement page.                                                                                                    |                     |                       |                                              |                |                           |  |
|                                                                 | You will also receive an acknowledgement email at the email address you provided within 15 minutes. Please check your junk or spam folder if you cannot find the email. |                     |                       |                                              |                |                           |  |
|                                                                 | Report Number: OF-T-240422-00332<br>Submission Date: 22/04/2024 06:30 pm                                                                                                |                     |                       |                                              |                |                           |  |
|                                                                 | Dereonal Particulare                                                                                                    |                     |                       |                                              |                |                           |  |
|                                                                 | Direction of Travel                                                                                                    |                     | Flight Number / Vehic | Flight Number / Vehicle Number / Vessel Name |                |                           |  |
|                                                                 | ENTERING SINGAPORE                                                                                                    |                     | 3K246                 | 3K246                                        |                |                           |  |
|                                                                 | Last Country / Region of Embarkation                                                                                                    |                     | Date and Time of Arri | Date and Time of Arrival (GMT +8)            |                |                           |  |
|                                                                 | INDONESIA                                                                                                    |                     |                       | 24/04/2024 10:15 pn                          | n              |                           |  |
|                                                                 | Full Name in Passport                                                                                                    |                     |                       | Date of Birth                                |                |                           |  |
|                                                                 | <traveller name=""></traveller>                                                                                                    |                     |                       | 02/09/1992                                   |                |                           |  |
|                                                                 | Sex                                                                                                    |                     |                       |                                              |                |                           |  |
|                                                                 | Male                                                                                                    |                     |                       |                                              |                |                           |  |
| e a summary of your CBNI                                        | NRIC Number                                                                                                    |                     |                       | Country / Region of Is                       | ssue           |                           |  |
| . You should keep a copy (e.g.<br>a screenshot) of this page as | <traveller fin="" nric="" passport<="" td=""><td>Number&gt;</td><td></td><td>SINGAPORE</td><td></td><td></td></traveller>                                               | Number>             |                       | SINGAPORE                                    |                |                           |  |
| checkpoints.                                                    | Nationality / Citizenship                                                                                                    |                     |                       |                                              |                |                           |  |
|                                                                 | SINGAPORE CITIZEN                                                                                                    |                     |                       |                                              |                |                           |  |
|                                                                 | Occupation / Profession / Business Activity                                                                                                    |                     |                       |                                              |                |                           |  |
|                                                                 | CREATIVE AND PERFORMING ARTS (INCLUDING AUTHORS, JOURNALISTS,                                                                                                    |                     |                       |                                              |                |                           |  |
|                                                                 | EUTORS AND RELATED)                                                                                                    |                     |                       |                                              |                |                           |  |
|                                                                 | Address in Singapore                                                                                                    |                     |                       |                                              |                |                           |  |
|                                                                 | <1 raveller Address in Singapore                                                                                                    | 2>                  |                       |                                              |                |                           |  |
|                                                                 | Summary of CBNI                                                                                                    |                     |                       |                                              |                |                           |  |
|                                                                 | Country / Region from which CBNI was moved                                                                                                    |                     |                       |                                              |                |                           |  |
|                                                                 | INDONESIA                                                                                                    |                     |                       |                                              |                |                           |  |
|                                                                 | Purpose of CBNI                                                                                                    |                     |                       |                                              |                |                           |  |
|                                                                 | CHARITY WORK FUNDS                                                                                                    |                     |                       |                                              |                |                           |  |
|                                                                 | 1. Currency 80,000 SGD                                                                                                    |                     |                       |                                              | Dec            | clarant Does Not Own CBNI |  |
|                                                                 | Sources                                                                                                    |                     |                       |                                              |                |                           |  |
|                                                                 | 1 <source name=""/> Recipients                                                                                                    |                     |                       |                                              |                |                           |  |
|                                                                 | 1, <recipient name=""></recipient>                                                                                                    |                     |                       |                                              |                |                           |  |
|                                                                 | You have reached the end of the submissie                                                                                                    | on. You may close t | he page.              |                                              |                |                           |  |

# Retrieving & Voiding a CBNI Declaration

[If there is any change in the details (including travel dates, amount of CBNI carried etc.) in your submitted CBNI declaration, you are required to void the submitted declaration]

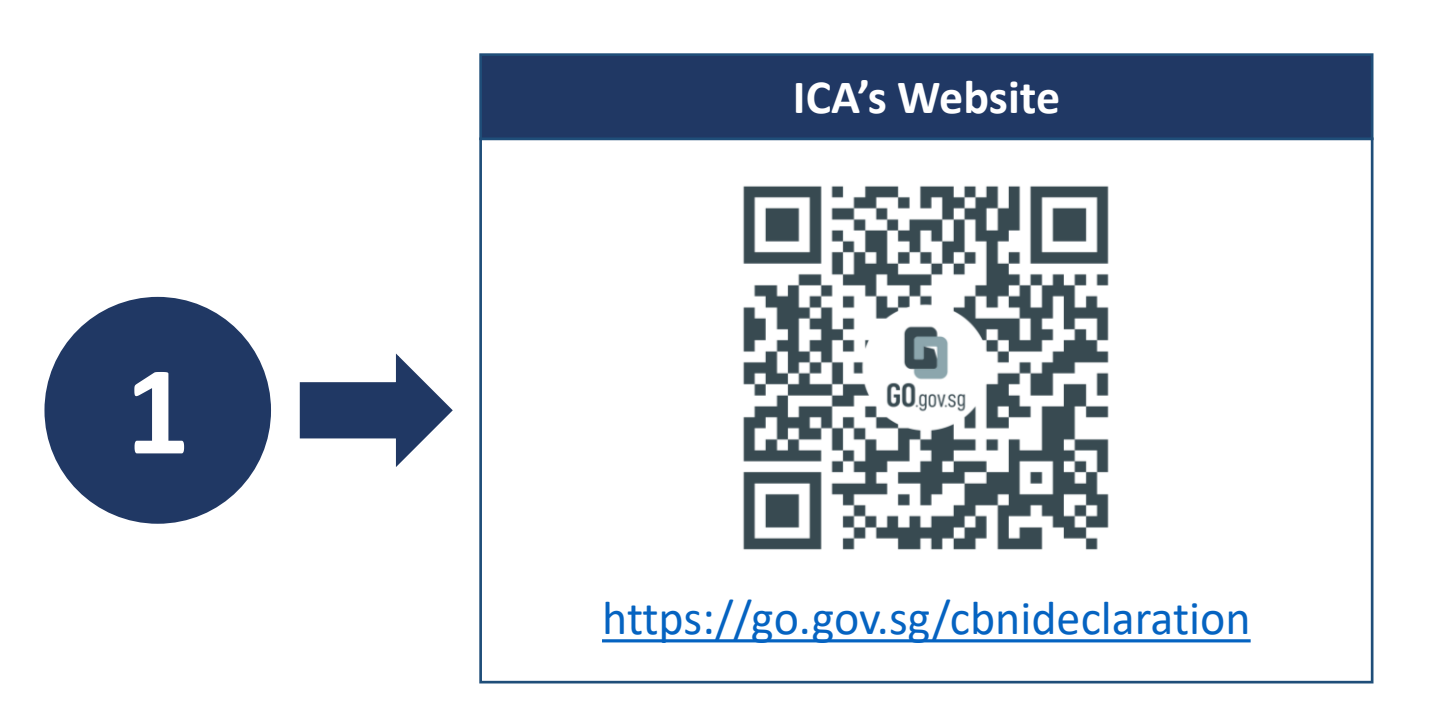

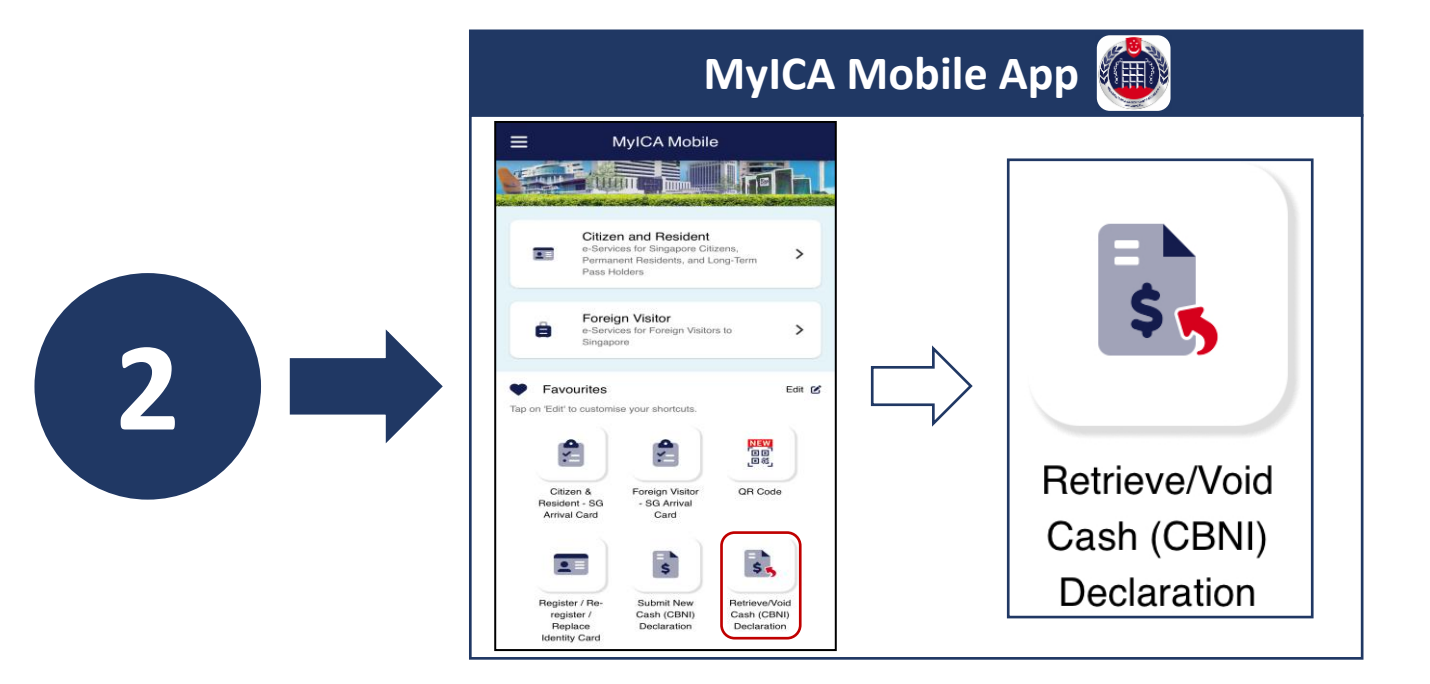

Version1.1 (Last updated on 5 Nov 2024)

| Retrieve/Void your CBNI Declaration b | y entering key details of | your CBNI Declaration |
|---------------------------------------|---------------------------|-----------------------|
|---------------------------------------|---------------------------|-----------------------|

A Singapore Go

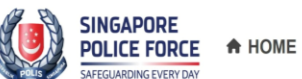

| POLICE FORCE                                                                                                    | FAQ                                                                                                    |                                                                                                    |
|----------------------------------------------------------------------------------------------------|----------------------------------------------------------------------------------------------------|----------------------------------------------------------------------------------------------------|
|                                                                                                    | Retrieve/Void CBNI Declaration                                                                                                    |                                                                                                    |
| Enter the Report Number of the CBNI<br>Declaration that you wish to Retrieve or<br>Void. You may find the Report Number in<br>your acknowledgment email.                                                                 | Estimated time to complete: 3 mins<br>Mandatory fields are indicated by a red asterisk *<br>Retrieve/Void CBNI Declaration<br>Report Number *                                                                                                    |                                                                                                    |
| Select the Identification Type (NRIC, FIN or<br>Passport) that was used in the CBNI<br>Declaration you wish to Retrieve or Void.<br>Enter the Email Address used in the CBNI<br>Declaration that you wish to Retrieve or | Identification Type * PASSPORT    Fmail Address *                                                                                                    | Enter the corresponding NRIC,<br>FIN or Passport Number that<br>was used in the CBNI<br>Declaration you wish to<br>Retrieve or Void. |
| void.                                                                                                    | Im not a robot       Image: Second Address and Address and Addres and Address and Address and Address and Addr | Click "Search" to retrieve your<br>CBNI Declaration.                                                                                 |

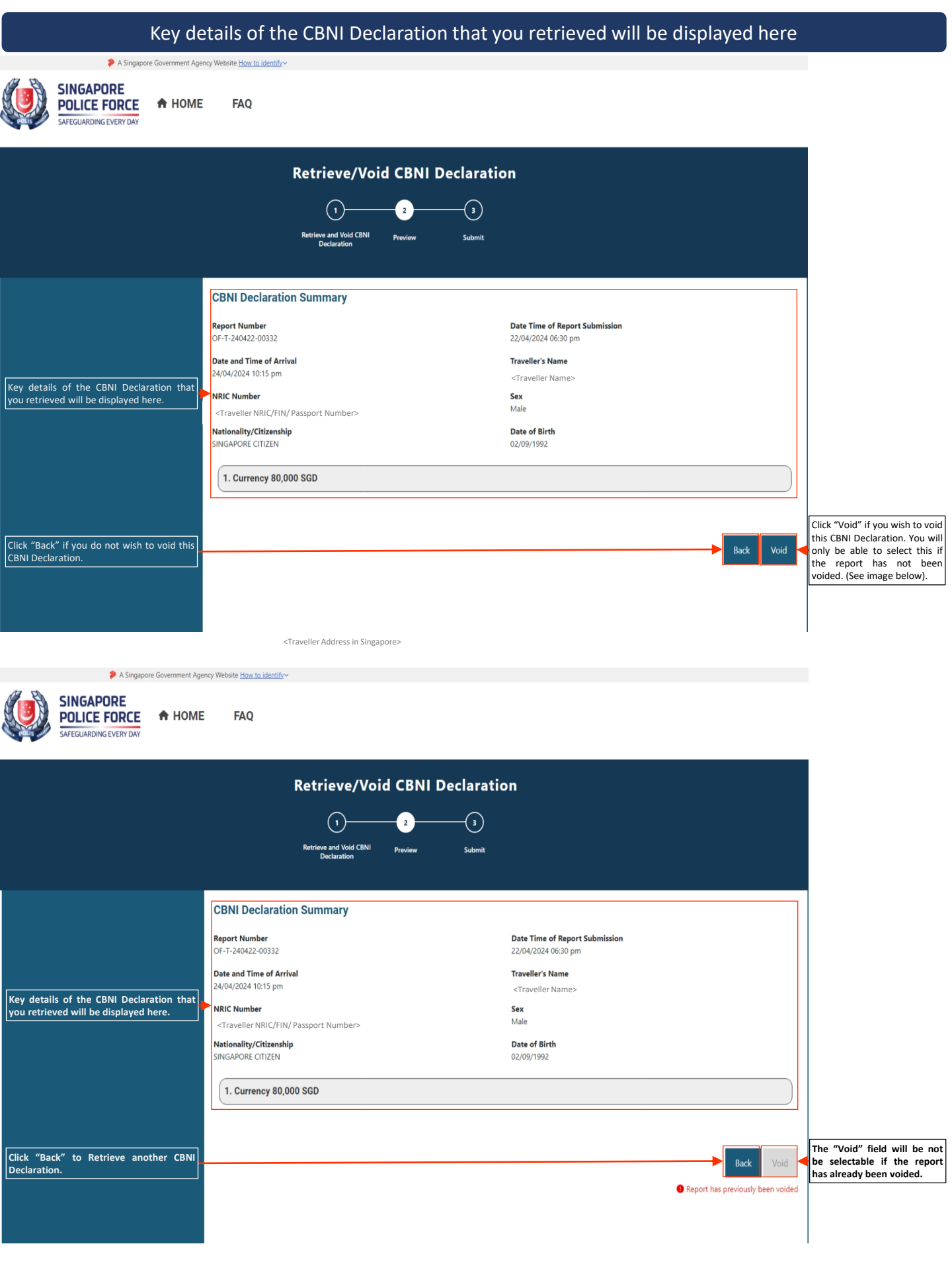

Version1.1 (Last updated on 5 Nov 2024)

| Clicking "Void" in the previous page would generate this pop-up warning message                         |                                                                                                    |                                           |                      |                                                       |           |  |  |
|----------------------------------------------------------------------------------------------------|----------------------------------------------------------------------------------------------------|-------------------------------------------|----------------------|-------------------------------------------------------|-----------|--|--|
| A Singapore Government A                                                                                | ency Website <u>How to identify</u> ~                                                                                               |                                           |                      |                                                       |           |  |  |
| POLICE FORCE                                                                                            | FAQ                                                                                                    |                                           |                      |                                                       |           |  |  |
| Retrieve/Void CBNI Declaration                                                                          |                                                                                                    |                                           |                      |                                                       |           |  |  |
|                                                                                                    |                                                                                                    | J(                                        | 2 3                  |                                                       |           |  |  |
|                                                                                                    |                                                                                                    | Retrieve and Void CBNI Pre<br>Declaration | view Submit          |                                                       |           |  |  |
| IF you are certain that you want to void this CBNI Declaration, click "Void".                           | CBNI Declaration                                                                                                    | Veid Dement                               |                      |                                                       |           |  |  |
| Otherwise click cancel to return to the preview of your CBNI Declaration.                               | Report Number                                                                                                    | Are you sure you want to void             | I OF-T-240422-00332? | Date Time of Report Submission<br>22/04/2024 06:30 pm |           |  |  |
| Once you have voided this CBNI<br>Declaration, it will be revoked i.e. taken as<br>Invalid immediately. | Date and Time of Arrival<br>24/04/2024 10:15 pm                                                                                     | Cancel                                    | Void                 | Traveller's Name<br>Traveller Name>                   |           |  |  |
|                                                                                                    | NRIC Number<br><traveller fin="" nric="" pa<="" th=""><th>ssport Number&gt;</th><th></th><th>Sex<br/>Male</th><th></th></traveller> | ssport Number>                            |                      | Sex<br>Male                                           |           |  |  |
|                                                                                                    | Nationality/Citizenship<br>SINGAPORE CITIZEN                                                                                        |                                           |                      | Date of Birth<br>02/09/1992                           |           |  |  |
|                                                                                                    | 1. Currency 80,000                                                                                                    | SGD                                       |                      |                                                       |           |  |  |
|                                                                                                    |                                                                                                    |                                           |                      |                                                       |           |  |  |
|                                                                                                    |                                                                                                    |                                           |                      |                                                       | Back Void |  |  |
|                                                                                                    |                                                                                                    |                                           |                      |                                                       |           |  |  |

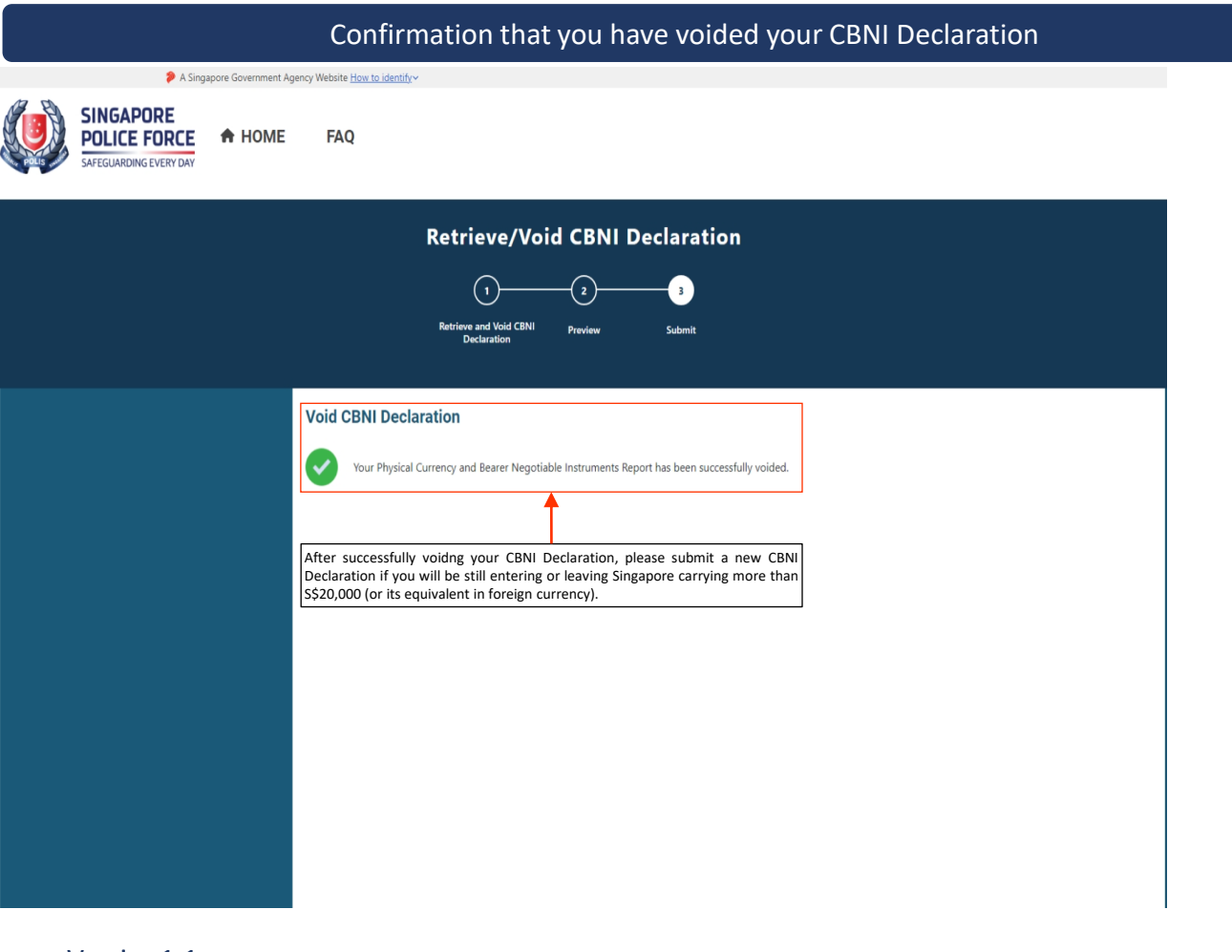

Version1.1 (Last updated on 5 Nov 2024)